## ACTIVIDAD 2 FP BASICA 1º

En esta segunda actividad l@s alumn@s visualizaran el siguiente video dispuesto en este link

## https://www.youtube.com/watch?v=kUeV3NS7cbI&t=76s

Donde podrán intentar realizar los pasos necesarios para descargar cualquier imagen ISO de Windows de forma legal. La actividad consistirá en la descarga de un Windows 7 PRO , Windows 8 PRO y Windows 10 PRO para poder luego realizar las siguientes actividades que se irán colgando tanto en esta web como en el Moddle (serverarv.es)

Se deberá subir a través del Moddle (serverarv.es) un archivo con una imagen, donde se vea las tres imágenes descargadas. Un recorte de Windows valdrá.

Esta actividad , no sólo les servirá para continuar con las actividades propuestas en el curso, sino que también, les servirá para poder tener cualquier Windows que deseen. Es por tanto ,muy útil para usar en sus ordenadores.

En lo sucesivo se deberá entrar en el Moodle donde se irán colgando las distintas actividades a realizar.